## Wprowadzenie możliwości podglądu dokumentów PDF w oparciu o komponent WebView2 (Chromium)

W wersji 2025.0.1 wprowadzono następujące zmiany związane z podglądem dokumentów PDF:

# Dodanie klucza "DefaultPdfViewerType" w DMS.exe.config

W wersji 2025.0.1 w ramach pliku DMS.exe.config, znajdującego się w folderze z plikami aplikacji desktopowej, dodano nowy klucz "DefaultPdfViewerType". Klucz przyjmuje następujące wartości:

- "Chromium" jeśli klucz przyjmuje tę wartość, a <add key="IntegratedPdfViewer" value="true" /> (wartość domyślna), wówczas podgląd załącznika może być wyświetlany jako:
  - podgląd wbudowany wówczas podgląd nie ulega zmianie
  - podgląd za pomocą Chromium opisany w punkcie <u>Umożliwienie podglądu dokumentu pdf za pomocą</u> <u>Chromium w ramach szczegółów dokumentu w aplikacji</u> <u>desktop Comarch DMS</u>
  - podgląd za pomocą domyślnej aplikacji zewnętrznej
     w takim przypadku podgląd nie ulega zmianie
- "Devexpress" wartość domyślna; jeśli klucz przyjmuje tę wartość, a <add key="IntegratedPdfViewer" value="true" />, wówczas podgląd załącznika może być wyświetlany jako:
  - podgląd wbudowany wówczas podgląd nie ulega zmianie

- podgląd za pomocą Devexpressa podgląd nie zmienia się w stosunku do poprzednich wersji
- podgląd za pomocą domyślnej aplikacji zewnętrznej
  - w takim przypadku podgląd nie ulega zmianie

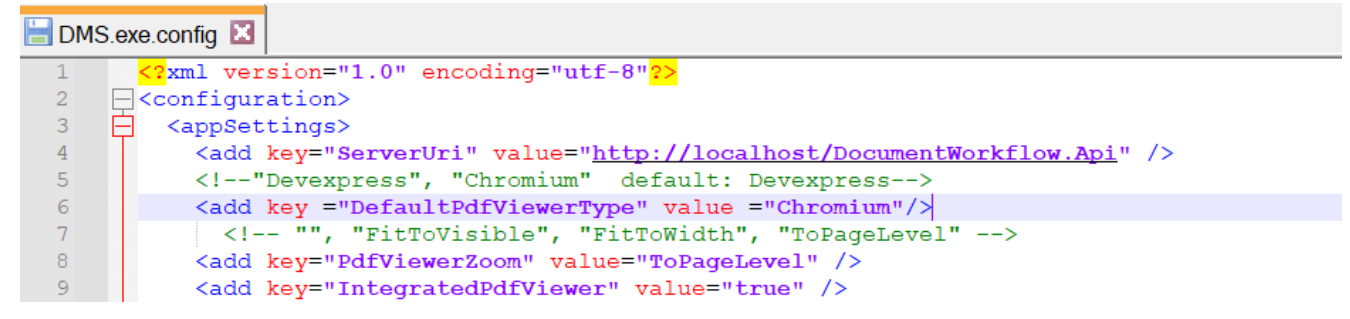

Klucz "DefaultPdfViewerType" w pliku DMS.exe.config

Ustawienie widoku podglądu pliku zostaje zapamiętane – w przypadku, jeśli zamknięto podgląd, a następnie ponownie otwarto, wówczas zostanie on wyświetlony w typie widoku, jaki był używany ostatnio. Analogicznie, następny plik załącznika w innym dokumencie także zostanie wyświetlony w ostatnio wybranym typie widoku.

Uwaga

Jeżeli ustawiono podgląd pliku załącznika w domyślnej aplikacji zewnętrznej, wówczas po ponownym otwarciu podglądu załącznika zostanie on wyświetlony w podglądzie wewnętrznym.

Uwaga

Klucz "PdfViewerZoom" w pliku DMS.exe.config ma zastosowanie tylko w przypadku podglądu za pomocą DevExpress lub Chromium.

Dla podglądu za pomocą Chromium wartość "FitToVisible" w ramach klucza "PdfViewerZoom" jest traktowana jak brak

wartości.

W przypadku, jeśli:

lub

wówczas gdy operator kliknie w nazwę pliku załącznika, podgląd pliku zostanie otwarty w aplikacji zewnętrznej.

#### Umożliwienie podglądu dokumentu pdf za pomocą Chromium w ramach szczegółów dokumentu w aplikacji desktop Comarch DMS

W wersji 2025.0.1 wprowadzono możliwość podglądu załącznika w formacie PDF za pomocą Chromium w ramach szczegółów dokumentu w aplikacji desktop Comarch DMS. Jeśli w pliku DMS.exe.config wybrano wartości <add key="DefaultPdfViewerType" value="Chromium" /> i <add key="IntegratedPdfViewer" value="true" />, wówczas operator może przełączać widok podglądu pomiędzy podglądem wbudowanym a podglądem za pomocą

Chromium, klikając w przycisk

[Przełącz podgląd].

|              |       |                                                           |                                      | Comarch DMS 20               | 25.0.1    |                    | Administrator 💷 🗆 🗙 |
|--------------|-------|-----------------------------------------------------------|--------------------------------------|------------------------------|-----------|--------------------|---------------------|
|              |       | PROJ/1/2/2025                                             |                                      |                              |           |                    |                     |
| â            | menty |                                                           |                                      | Data utworzenia : 19-02-2025 | 🔶 Podgląd |                    |                     |
| <b>n</b>     | Doku  | Karta obiegu                                              |                                      | ^                            |           |                    |                     |
|              |       | Załącznik<br>załącznik<br>Comarch DMS - Zmiany f 💾 🏛<br>( |                                      |                              |           | - +   1 z 102 ···· | Q                   |
|              |       | Kontrahent                                                | Numer dokumentu                      |                              |           | COMARCH<br>DMS     |                     |
| 2 <b>6</b> 5 |       | Data zakupu                                               | Data otrzymania                      |                              |           |                    |                     |
| c            | >>    | ~                                                         |                                      | ~                            |           |                    |                     |
| ۵            |       | Termin płatności                                          | NIP                                  |                              |           |                    |                     |
|              |       | Wartość netto                                             | Stawka VAT (w %)                     | <b>A</b>                     |           |                    |                     |
|              |       | Kwota VAT                                                 | Wartość brutto                       | A<br>V                       |           |                    |                     |
|              |       | Do wiadomości                                             | Poczta kontrahenta                   |                              |           |                    |                     |
| 20           |       | Państwo kontrahenta                                       | Czy kontrahent jest aktywnyn<br>VAT? | n płatnikiem 🗕 100% 🕂        |           |                    |                     |

Widok szczegółów dokumentu z podglądem pliku załącznika za pomocą Chromium

W ramach podglądu za pomocą Chromium dostępne są następujące pola:

[Spis treści] – po kliknięciu w przycisk zostaje wyświetlony spis treści w postaci miniatur

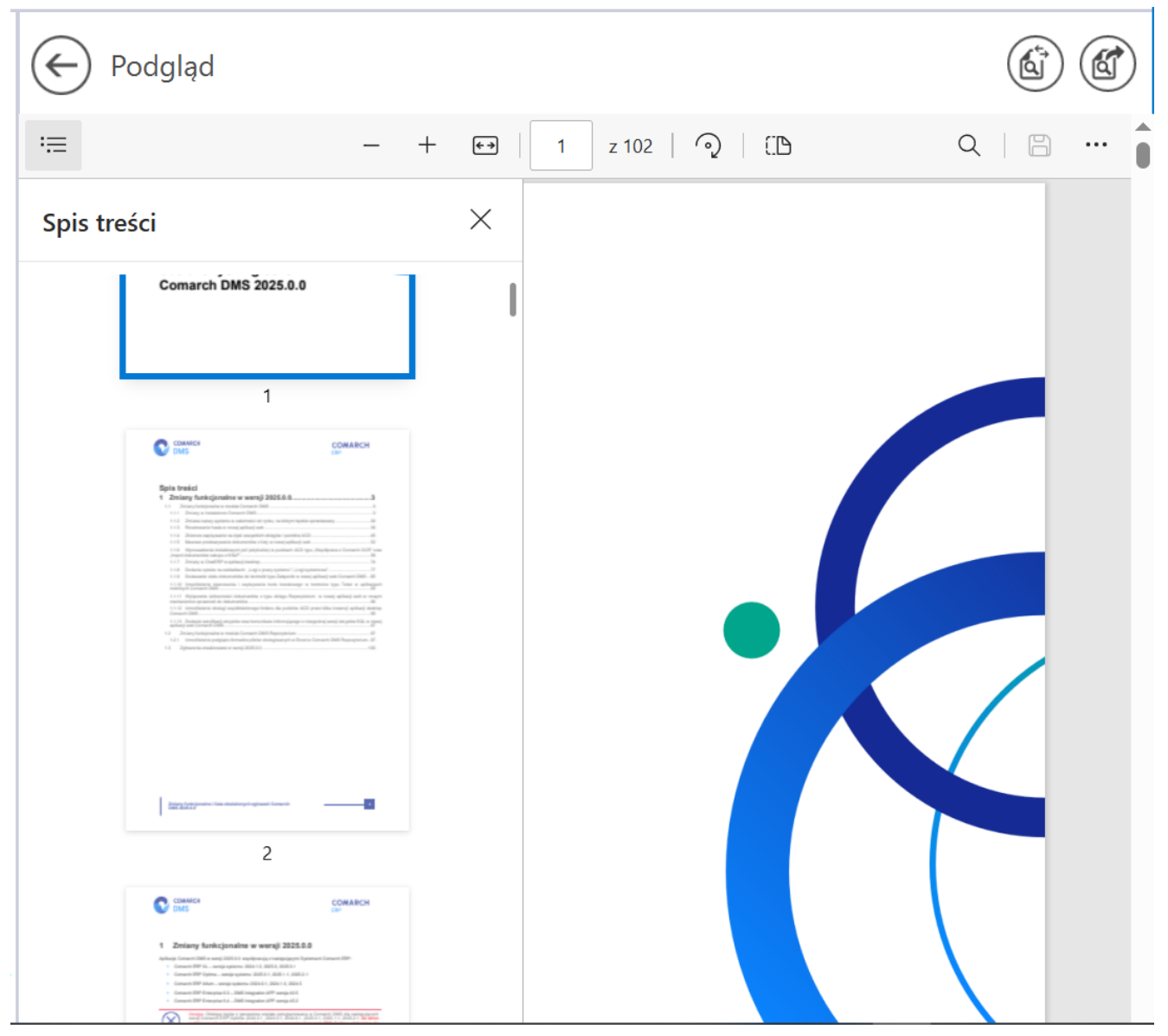

Widok podglądu pliku załącznika za pomocą Chromium z wyświetlonym spisem treści

**[Zmniejsz]** – kliknięcie przycisku powoduje zmniejszenie skali podglądu pliku. Alternatywnie operator może zastosować skrót klawiszowy Ctrl + klawisz Minus

+

**[Powiększ]** – kliknięcie przycisku powoduje zwiększenie skali podglądu pliku. Alternatywnie operator może zastosować skrót klawiszowy Ctrl + klawisz Plus **[Dopasuj do strony]** – po kliknięciu w przycisk załącznik zostaje wyświetlony z poziomu całej strony; przycisk

występujący zamiennie z przyciskiem [Dopasuj do szerokości] (zmienia się w ten przycisk po naciśnięciu). Alternatywnie operator może zastosować skrót klawiszowy Ctrl + \.

Uwaga

Jeśli w pliku DMS.exe.config <add key="PdfViewerZoom" value="ToPageLevel" />, wówczas ustawienie "Dopasuj do strony" jest domyślne.

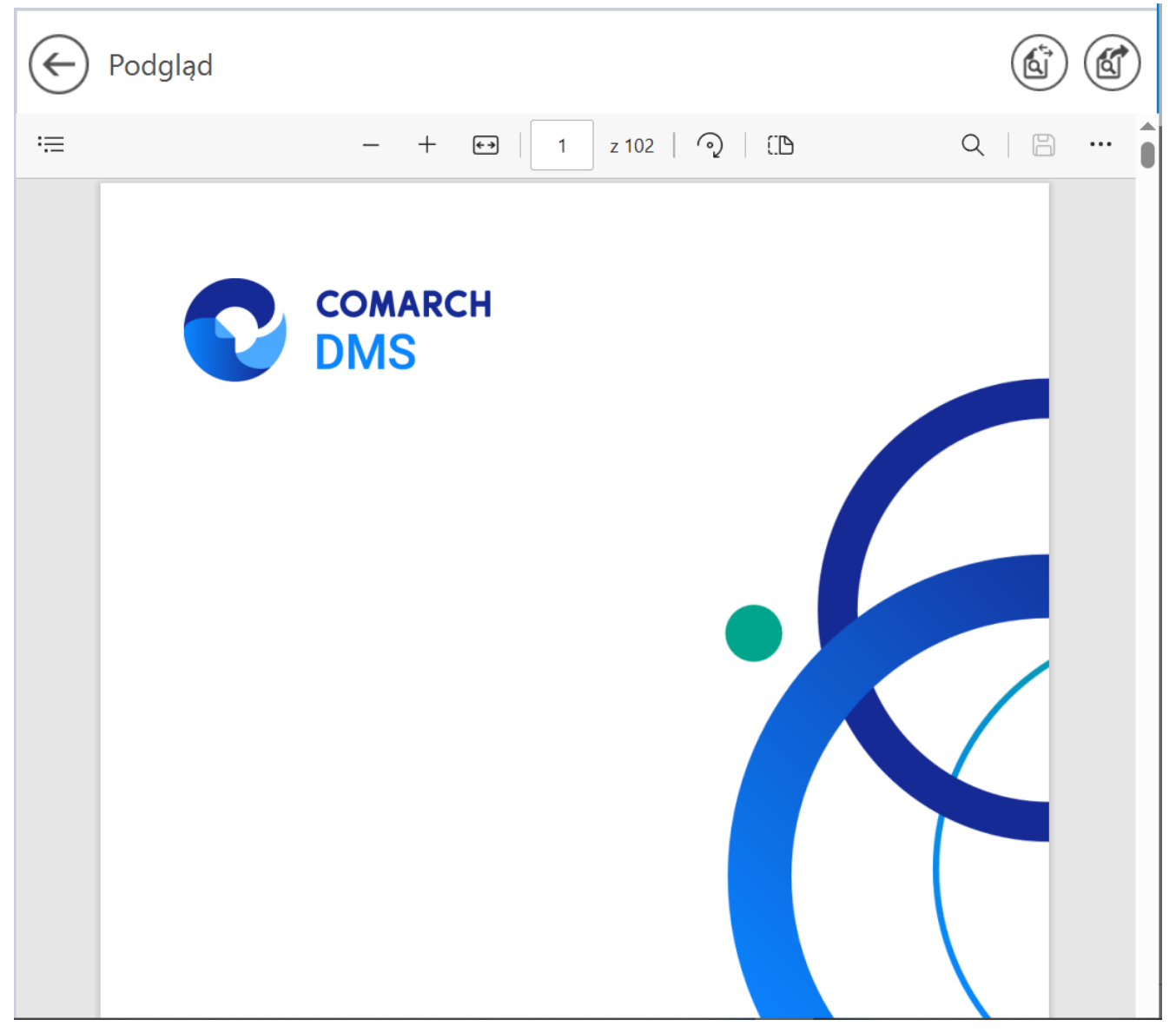

Widok podglądu pliku załącznika za pomocą Chromium po kliknięciu przycisku "Dopasuj do strony"

**[Dopasuj do szerokości]** – po kliknięciu w przycisk załącznik zostaje wyświetlony w taki sposób, że wielkość dokumentu zostanie dopasowana do wielkości okna podglądu, z uwzględnieniem szerokości dokumentu; przycisk występujący

zamiennie z przyciskiem [Dopasuj do strony] (zmienia się w ten przycisk po naciśnięciu). Alternatywnie operator może zastosować skrót klawiszowy Ctrl + \. Uwaga Jeśli w pliku DMS.exe.config <add key="PdfViewerZoom" value=" FitToWidth" />, wówczas ustawienie "Dopasuj do szerokości" jest domyślne.

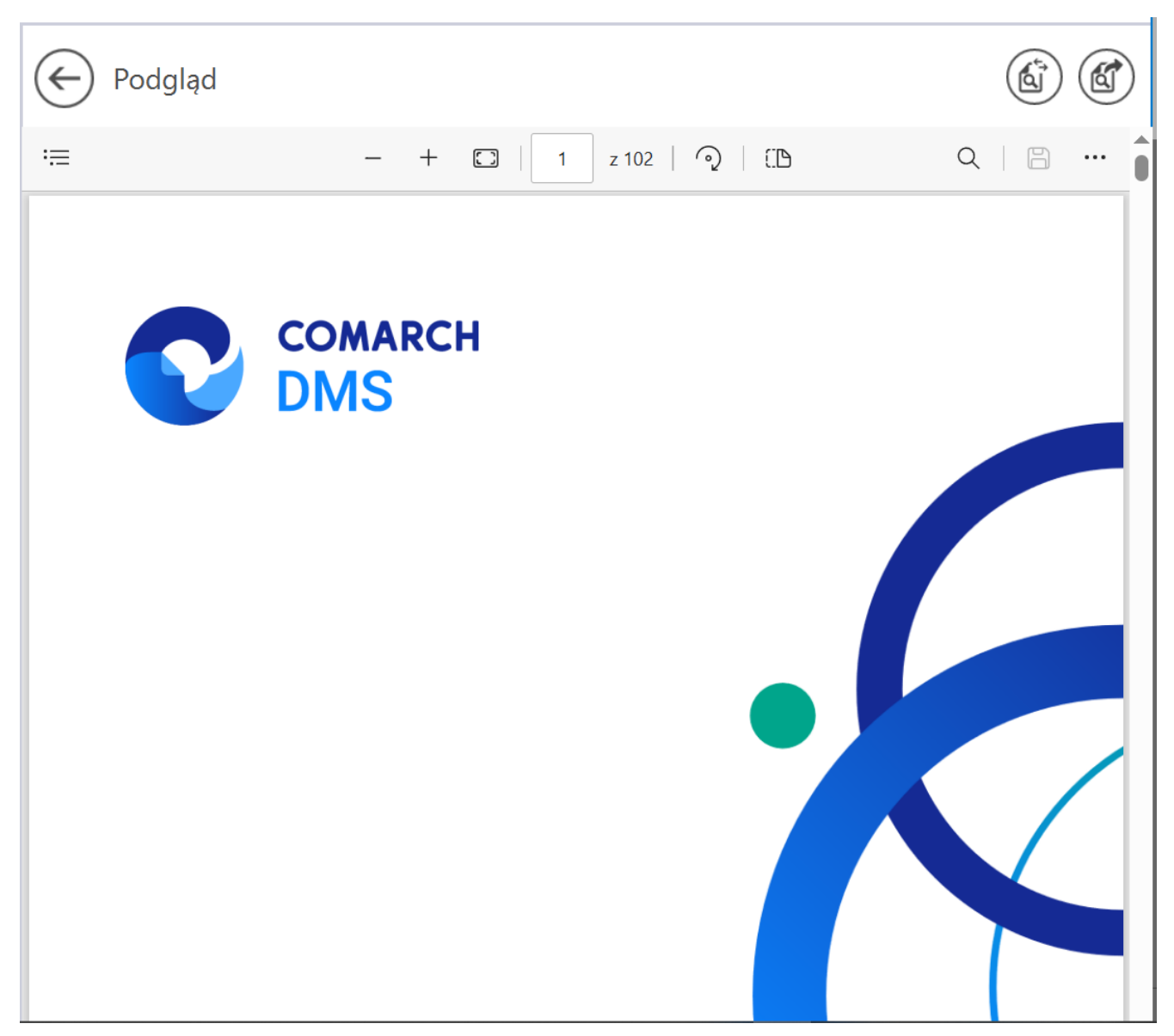

Widok podglądu pliku załącznika za pomocą Chromium po kliknięciu przycisku "Dopasuj do szerokości"

### 1 z 102

[Liczba stron] – w ramach tego pola wyświetlana jest strona pliku, której podgląd jest aktualnie wyświetlany oraz całkowita liczba stron pliku. Aby przejść do wybranej strony pliku, należy wpisać numer tej strony i kliknąć przycisk ENTER.

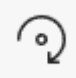

**[Obróć]** – po kliknięciu w przycisk podgląd załącznika zostaje obrócony w prawo o 90 stopni. Alternatywnie operator może zastosować skrót klawiszowy Ctrl + ].

(:D

[Widok strony] – po kliknięciu w przycisk wyświetlone zostają następujące opcje:

- Pojedyncza strona po wyborze tej opcji widok podglądu będzie ustawiony na pojedynczą stronę;
- Dwie strony po wyborze tej opcji widok podglądu będzie ustawiony na dwie strony; dostępna jest również opcja "Pokaż osobno stronę tytułową"

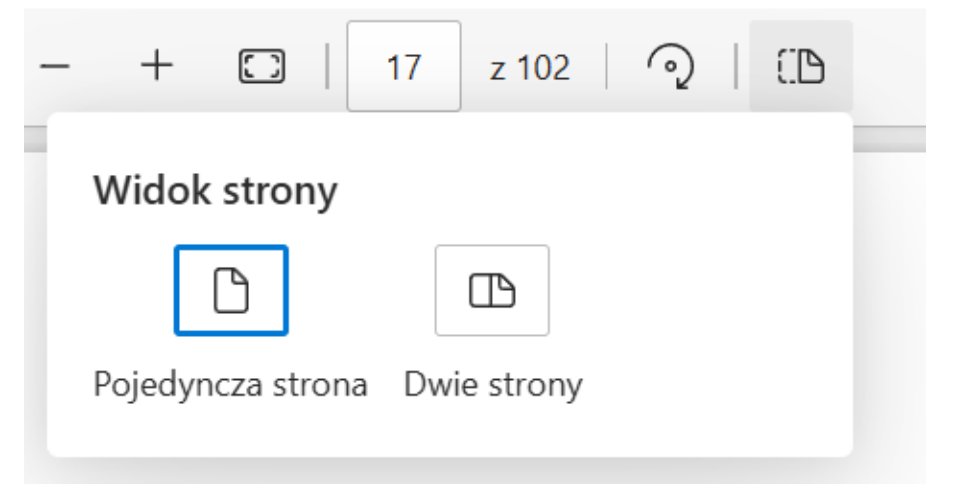

Opcje dostępne po kliknięciu w przycisk "Widok strony"

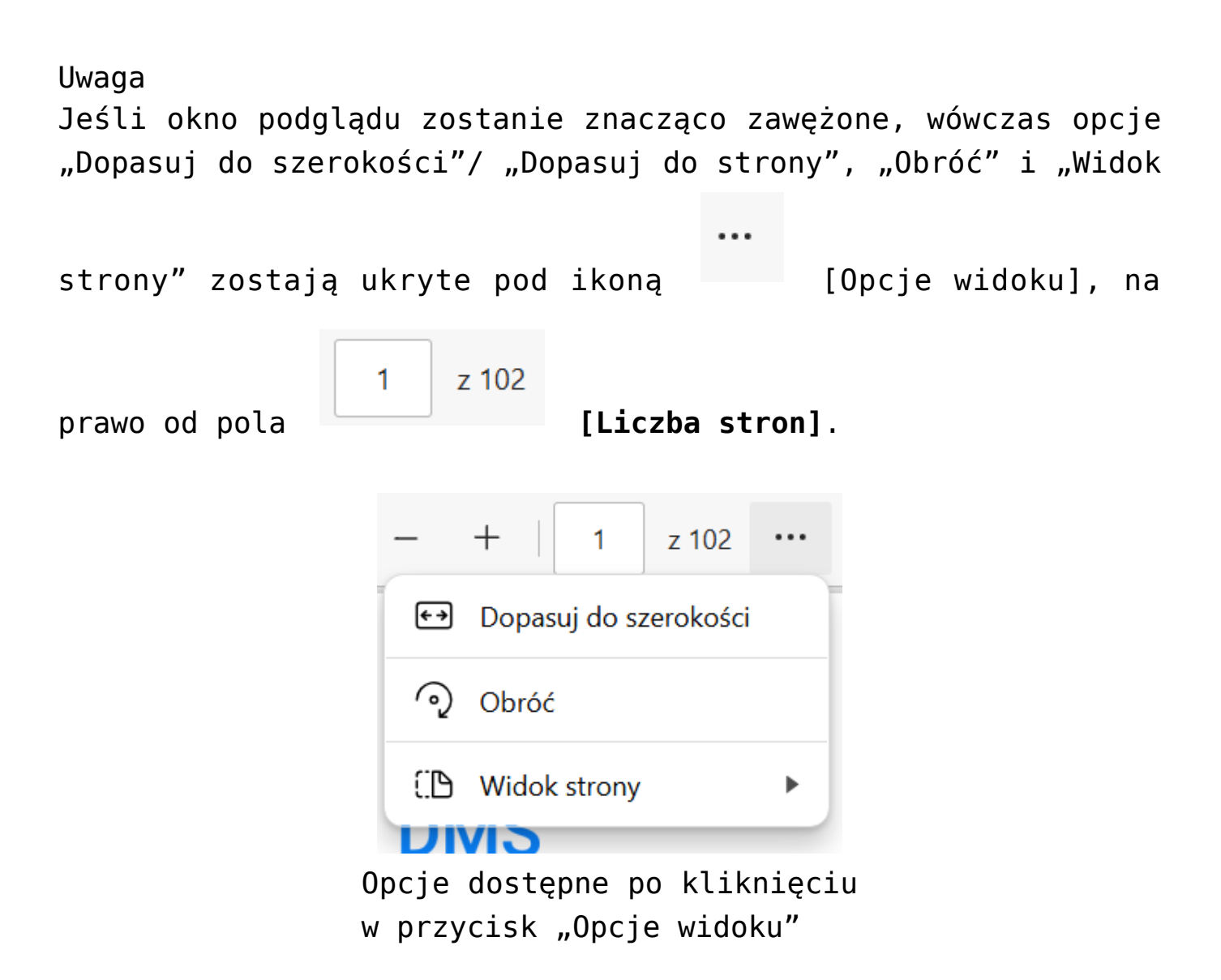

Q

**[Znajdź]** – po kliknięciu w ten przycisk wyświetla się pole, w ramach którego można wprowadzić frazę do znalezienia w danym pliku. Alternatywnie operator może zastosować skrót klawiszowy Ctrl + F.

|                                                                                                    |                                                                                                    |                                                                                                    | 6/37                                                       |  |
|----------------------------------------------------------------------------------------------------|----------------------------------------------------------------------------------------------------|----------------------------------------------------------------------------------------------------|------------------------------------------------------------|--|
|                                                                                                    | I                                                                                                    | <b>COI</b><br>ERP                                                                                                    | MARCH                                                      |  |
|                                                                                                    | C Comarch DMS Instalator                                                                                                    | ×                                                                                                    |                                                            |  |
|                                                                                                    | COMARCH<br>DMS                                                                                                    | Pula dla aplikacji serwerowej                                                                                                    |                                                            |  |
|                                                                                                    | Wybierz pulę aplikacji, na jakiej ma pracować aplikacja serwerowa<br>Comarch DMS ARI, z Itały dostąpnych w IIS lub otwórz nową klikając<br>"Dodaj palę". | Wybierz lub utwórz nową pulę zpikacji:<br>Name nowej pulł gpikacji<br>Dodaj pulę                                                    |                                                            |  |
|                                                                                                    |                                                                                                    | AFT 10.0 A AT 10.0 A A A A A A A A A A A A A A A A A A                                                                              |                                                            |  |
|                                                                                                    | Aby kontymuować, kliknij "Dalej".                                                                                                    | Oddimiet                                                                                                    |                                                            |  |
|                                                                                                    | Aby zakończyć pracę instalatora kliknij "Amuluj".                                                                                                    | < Weber Datel > Analyti                                                                                                    |                                                            |  |
|                                                                                                    | Rys 1. Okno "Pula                                                                                                    | dla aplikacji serwerowej"                                                                                                    |                                                            |  |
| Podobnie jak w poprzedniej wersji instalatora operator może: <ul> <li>Wybrać pulę aplikacji, klikając na wybraną pozycją na liście dostępnej po prawej stronie okna albo</li> </ul> |                                                                                                    |                                                                                                    |                                                            |  |
| <ul> <li>Dodać<br/>która z<br/>zostan</li> </ul>                                                                                                    | nową pulę aplikacji – w tym celu n<br>ostanie utworzona, a następnie naci<br>ie nowododana <mark>pula</mark> , która spełnia r                           | należy w polu "Nazwa nowej puli aplikacji"<br>isnąć przycisk "Dodaj pulę" – wówczas auto<br>niezbędne wymagania instalowanej aplika | wpisać nazwę puli,<br>omatycznie wybrana<br>cji serwerowej |  |

Widok podglądu pliku załącznika za pomocą Chromium po kliknięciu przycisku "Znajdź" i wprowadzeniu frazy "pula"

[Drukuj] – przycisk pozwalający na drukowanie

załącznika; kliknięcie w tę ikonę otwiera okno "Drukuj" z ustawieniami wydruku. Alternatywnie operator może zastosować skrót klawiszowy Ctrl + P.

| ← Podg<br>≔ D<br>Su | gląd<br>rukuj ?<br>I02 arkusze papieru                                                                                                    |   | Сомагсн                                                                     |     |  |  |
|---------------------|----------------------------------------------------------------------------------------------------|---|-----------------------------------------------------------------------------|-----|--|--|
| Dr<br>Ko            | ukarka PCL6 V4 Driver for Universal P   ppie 1 clad Poinowa Orientacja pozioma rony                                                              |   | DMS                                                                         |     |  |  |
| Ka<br>Dr            | Wszystko     Tyłko strony nieparzyste     Tyłko strony parzyste     np. 1–5, 8, 11–13     Kolor     Kolor     Tuk dwustronny     Druk dwustronny |   | Zmiany funkcjonalne i lista<br>obsłużonych zgłoszeń<br>Comarch DMS 2025.0.0 |     |  |  |
|                     | Drukuj Anuluj                                                                                                    | C | COMARCH COMA<br>DMS ERP                                                     | RCH |  |  |
|                     |                                                                                                    |   |                                                                             |     |  |  |

Okno podglądu pliku załącznika za pomocą Chromium wraz z otwartym oknem "Drukuj"

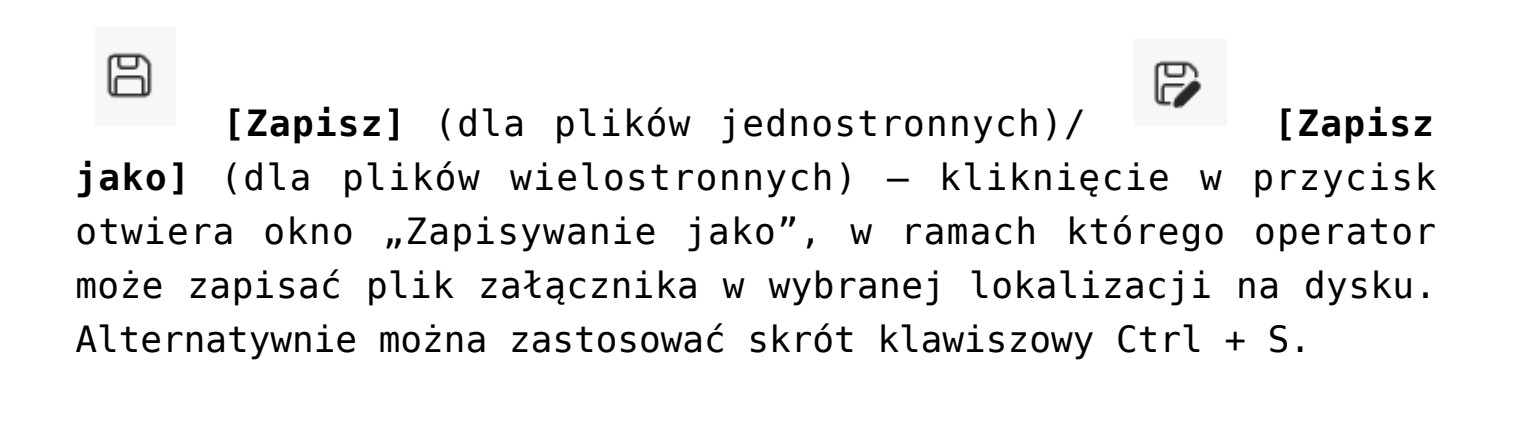

kliknięciu w ten przycisk podgląd załącznika zostaje wyświetlony w trybie pełnoekranowym (w całym polu podglądu), a pasek narzędzi oraz suwak zostają ukryte.

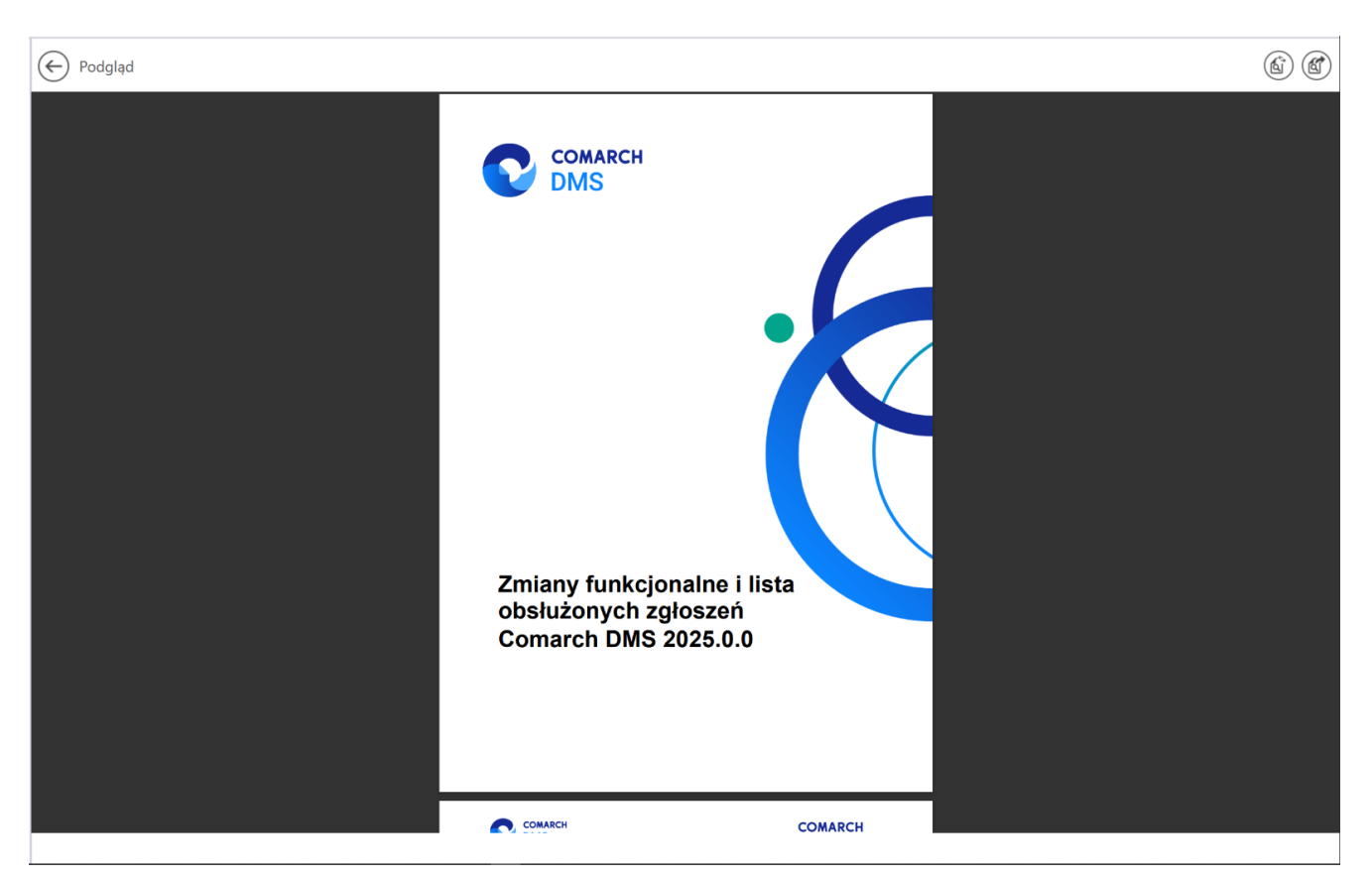

Okno podglądu pliku załącznika za pomocą Chromium w trybie pełnoekranowym

```
Uwaga
Jeśli okno podglądu zostanie znacząco zawężone, wówczas opcje
"Drukuj", "Zapisz", "Zapisz jako" i "Pełny ekran" zostają
ukryte pod ikoną [Opcje i ustawienia
udostępniania], na prawo od pola [Znajdź].
```

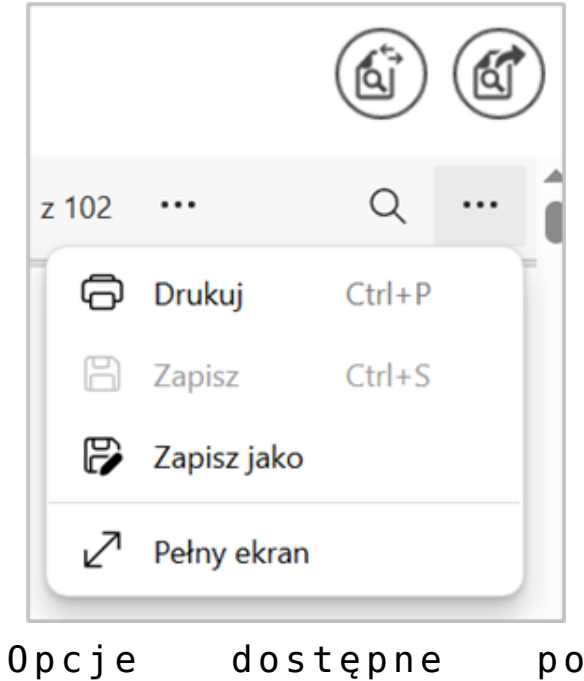

Opcje dostępne po kliknięciu w przycisk "Opcje i ustawienia udostępniania"

#### ණ

**[Ustawienia i nie tylko]** – po kliknięciu w ten przycisk wyświetlana jest lista zawierająca następujące opcje:

- Przypnij pasek narzędzi opcja przypięcia (zaznaczenie)/ odpięcia paska narzędzi; w przypadku odznaczenia opcji pasek narzędzi zostaje schowany po przesunięciu kursora poza pole podglądu;
- Wyświetl właściwości dokumentu po wyborze tej opcji zostanie wyświetlony okno "Właściwości dokumentu" z informacjami dotyczącymi danego pliku.

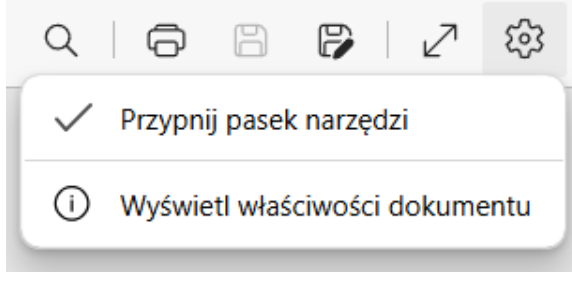

Opcje dostępne po kliknięciu "Ustawienia i nie tylko"

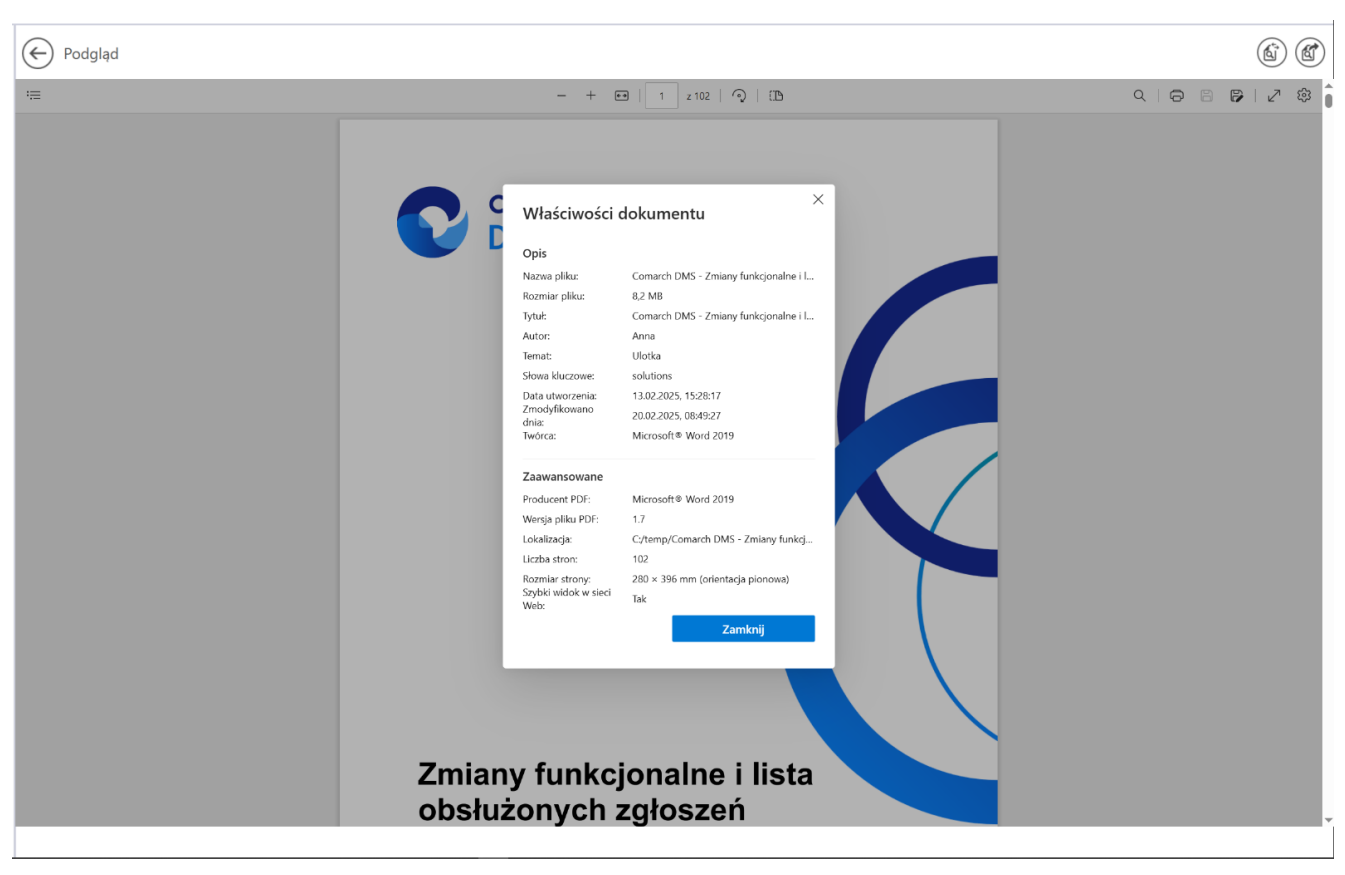

Okno "Właściwości dokumentu"

W przypadku, jeśli operator kliknie prawym przyciskiem myszki w podgląd dokumentu PDF, wówczas wyświetlona zostanie lista z następującymi opcjami:

•"Odśwież" – po wyborze tej opcji podgląd dokumentu

zostaje odświeżony; alternatywnie można zastosować skrót klawiszowy Ctrl + R

- "Zapisz" opcja analogiczna do [Zapisz] (dla plików jednostronnych)
- "Drukuj" opcja analogiczna do
- "Obróć w prawo" wybór opcji powoduje obrót podglądu załącznika w prawo o 90 stopni; alternatywnie można zastosować skrót klawiszowy Ctrl + ]

[Drukui]

- "Obróć w lewo" wybór opcji powoduje obrót podglądu załącznika w lewo o 90 stopni; alternatywnie można zastosować skrót klawiszowy Ctrl +[
- "Zrzut ekranu" wybór opcji pozwala na wykonanie zrzutu ekranu podglądu dokumentu; alternatywnie można zastosować skrót klawiszowy Ctrl + Shift + S. Jeśli operator kliknie w opcję "Zrzut ekranu", wówczas podgląd załącznika ulega zaciemnieniu i wyświetlone zostają następujące opcje:
  - Obszar przechwytywania opcja przechwytywania części strony; po wybraniu tej opcji operator powinien zaznaczyć część podglądu pliku, którą chce skopiować albo zapisać;
  - Obszar przechwytywania ekranu opcja pozwala na wykonanie zrzutu całego pola podglądu; po kliknięciu w zrzut podglądu załącznika operator może też skorzystać z dodatkowych możliwości jak zapisywanie zrzutu, dodawanie na nim tekstu, itp.

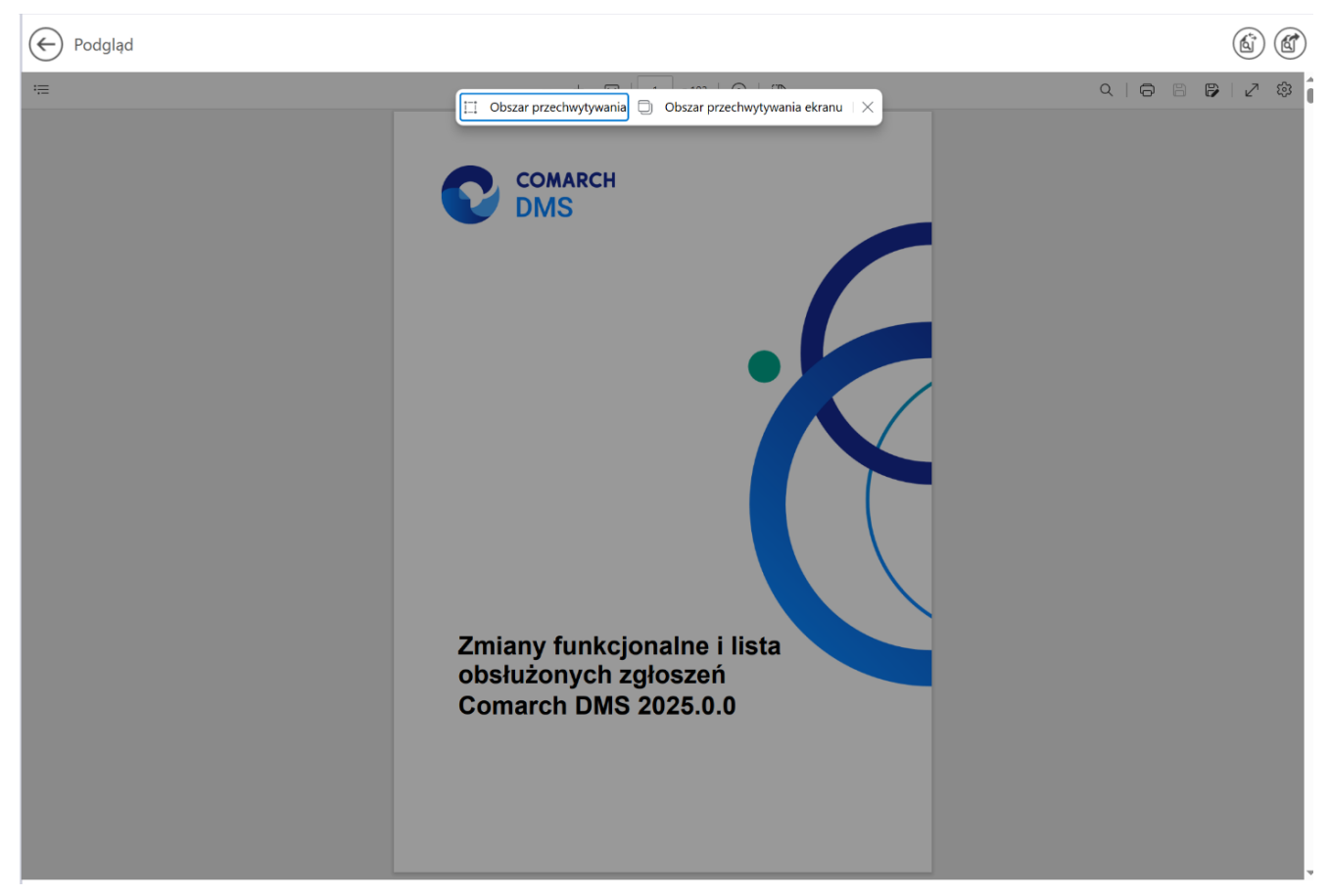

Widok podglądu pliku po wyborze opcji "Zrzut ekranu"

 "Wykonaj inspekcje" – jeśli ta opcja jest widoczna, wówczas pozwala na otwarcie okna DevTools